1. Configure your local time on the Set Real Time Clock page

| WISE-6610-E100-A        |                    |                                |  |  |                     |  |  |
|-------------------------|--------------------|--------------------------------|--|--|---------------------|--|--|
| Status                  |                    |                                |  |  | Set Real Time Clock |  |  |
| General<br>Mobile WAN 1 | Date<br>Time       | 2022 - 08 - 29<br>10 : 30 : 20 |  |  |                     |  |  |
| DHCP<br>IPsec           | NTP Server Address |                                |  |  |                     |  |  |
| DynDNS<br>System Log    | Apply              |                                |  |  |                     |  |  |
| Configuration           |                    |                                |  |  |                     |  |  |

- 2. Go to Configuration > Services > NTP
- 3. Enable Local NTP service
- 4. Configure the Time Zone and Daylight Saving Time

| WISE-6610-E100-A                                                                                                    |                              |                   |  |  |  |  |  |  |
|----------------------------------------------------------------------------------------------------|------------------------------|-------------------|--|--|--|--|--|--|
| Status                                                                                                    |                              | NTP Configuration |  |  |  |  |  |  |
| General                                                                                                    | ☑ Enable local NTP service 3 |                   |  |  |  |  |  |  |
| Network<br>DHCP<br>IPsec<br>DynDNS                                                                                                    | Secondary NTP Server         |                   |  |  |  |  |  |  |
| System Log                                                                                                    | Timezone GMT+01:00 V 4       |                   |  |  |  |  |  |  |
| LAN<br>VRRP<br>Mobile WAN<br>PPPoE<br>Backup Routes<br>Static Routes<br>Firewall<br>NAT<br>OpenVPN<br>IPsec<br>GRE<br>L2TP<br>PPTP<br>Services<br>• DynDNS<br>• FTP<br>• MTP<br>• Services<br>• DynDNS<br>• FTP<br>• MTP<br>• SMS<br>• SNMP<br>• SMS<br>• Syslog<br>• Telnet | Apply                        |                   |  |  |  |  |  |  |

## WISE-6610 Time difference in Server Dashboard

5. Now your *Dashboard* should look like the below:

## Dashboard

| FF602301:1 F   | FF602301:1 FF602301:1  | FF602301:1 FF6023   | 01:1 FF602   | 301:1 FF602301:1    | FF602301:1  | FF602301:1 FF602       | 301:1     | FF602301:1 F     | F602301:1         | FF602301:1 FF602301:1   | FF602301:1          |
|----------------|------------------------|---------------------|--------------|---------------------|-------------|------------------------|-----------|------------------|-------------------|-------------------------|---------------------|
| 60230111 FE    | E60230111 EE60230111   | FE60230111 EE60230  | 111 EE6023   | 0111 EE60230111 E   | F60230111   | FE602301:1 FE60230     | 11 EE     | 50230111 FE      | 60230111 EE6      | 0230111 FE60230111 F    | E60230111 EE60230   |
|                |                        |                     |              |                     |             |                        |           |                  |                   |                         |                     |
| i02301:1 FF    | 602301:1 FF602301:1    | FF602301:1 FF602301 | 1 FF602301:  | 1 FF602301:1 FF6    | 02301:1     | FF602301:1 FF602301:1  | F         | F602301:1 FF6023 | 01:1 FF60:        | 2301:1 FF602301:1       | FF602301:1 FF6023   |
| 602301:1 FF60  | 02301:1 FF602301:1 FF6 | 02301:1 FF602301:1  | FF602301:1   | FF602301:1 FF6023   | 301:1 FF6   | 502301:1 FF602301:1 FF | 602301:1  | FF602301:1       | FF602301:1 FF60   | 2301:1 FF602301:1 FF    | 602301:1 FF602301:1 |
| 2204-4         | 2004.4 FEE00204.4 FEE0 | 22014               | EE60000444   | 556000044           | 55600004.4  | FF8000044              | 55600000  |                  | LA FERDOR         | 5560000                 | 4.4                 |
| 2301.1         | 11002301.1             | 2301.1              | 11002301.1   | 1002301.1           | 11002301.1  | 11002301.1             | 11 002301 | 11 002301        | 11 0023           | 11 00230                | 1.1 11 002301.1     |
| 301:1 FF602301 | 1:1 FF602301:1 FF602   | 301:1 FF602301:1    | FF602301:1   | FF602301:1 FF602301 | EFF602301:1 | FF602301:1             | FF60      | 02301:1 FF6023   | 801:1 FF602301:1  | FF602301:1 FF           | 602301:1 FF602301:  |
|                |                        |                     |              |                     |             |                        |           |                  |                   |                         |                     |
| 10:3           | 30 10:31               | 10:                 | 32           | 10:33               | 10:34       | 10:35                  |           | 10:36            | 10:37             | 10:38                   | 10:39               |
| Mon 29 August  |                        |                     |              |                     |             |                        |           |                  |                   |                         |                     |
|                |                        |                     |              |                     |             |                        |           |                  |                   |                         |                     |
| Servers        |                        |                     |              |                     |             | Events                 |           |                  |                   |                         |                     |
| Name           | 1                      | /ersion M           | emory        | Disk                | Status      | Last Occurred          | Entity    | Eid              | Text              | Args                    |                     |
| lorawan@Route  | er (                   | 0.5.1 43            | 7 MB         |                     | <b>~</b>    | 2022-08-29 12:14:19    | node      | FF602301         | uplinks_duplicate | 66                      |                     |
|                |                        |                     |              |                     |             | 2022-08-29 12:03:53    | gateway   | 74FE48FFFE3960FE | connected         | {{127,0,0,1},59339}     |                     |
| Gateways       |                        |                     |              |                     |             | 2022-08-29 12:03:44    | server    |                  | started           |                         |                     |
| MAC            | IP Addr                | ess Dw              | ell [%] Last | Alive               | Status      | 2022-08-26 13:34:57    | node      | 0100DA30         | unknown_devaddr   |                         |                     |
| 74FE48FFFE39   | 60FE 127.0.0           | .1                  | 0.506 2022-  | 08-29 10:28:58      | ×           | 2022-08-26 13:08:42    | node      | FF602301         | uplinks_duplicate | 562                     |                     |
|                |                        |                     |              |                     |             | 2022-08-26 13:02:41    | server    |                  | http_error        | {412,"/api/gateways/74F | E48FFFE3960FE"}     |
| Nodes          |                        |                     |              |                     |             | 2022-08-26 12:43:16    | node      | FF602301         | uplinks_missed    | 46                      |                     |
| DevAddr F      | Profile                | Battery             | D/L SNR      | Last RX             | Status      |                        |           |                  |                   |                         |                     |
| FF602301 E     | EU868_WISE6610_Handler | 0                   | 6            | 2022-08-29 10:29:00 | ×           | Received Frames        |           |                  |                   |                         |                     |
|                |                        |                     |              |                     |             | Received               |           | Application      | DevAddr           | MAC                     | U/L SNR             |
|                |                        |                     |              |                     |             | 2022-08-29 10:29:00    | ١         | WISE6610_Handler | FF602301          | 74FE48FFFE3960FE        | 11                  |